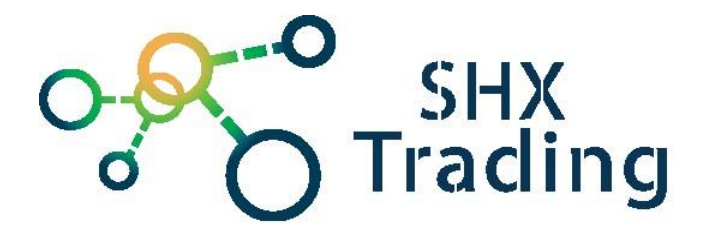

# 5Mp IP kamera s WiFi Secutek SLG-LIV60SV500W

Návod k obsluze

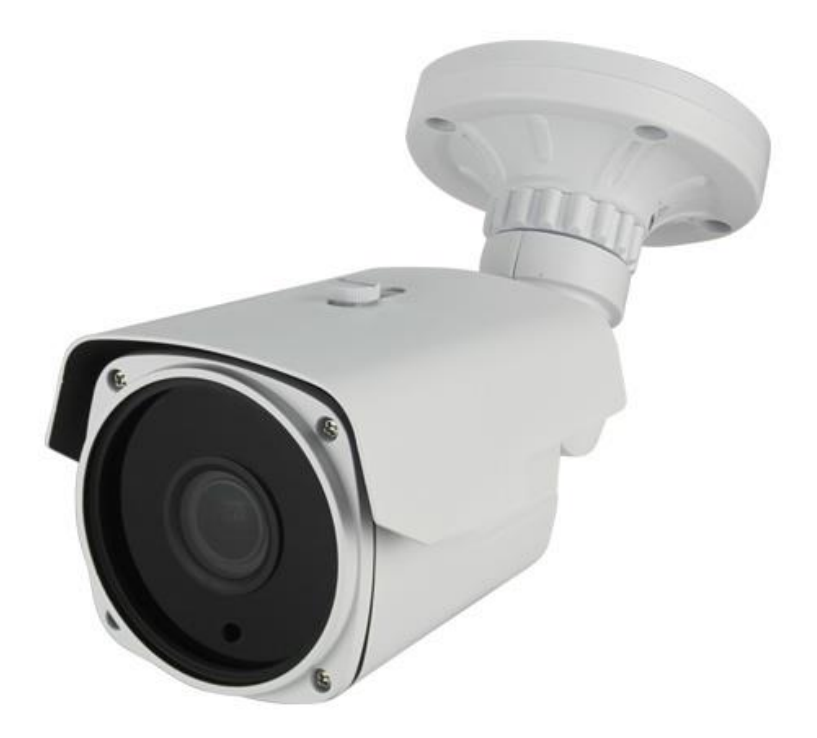

Kontakt na dodavatele

SHX Trading s.r.o. Hrusická 2616/3, Praha 4 - 14100 Tel: 244 472 125

# 1. Popis kamery

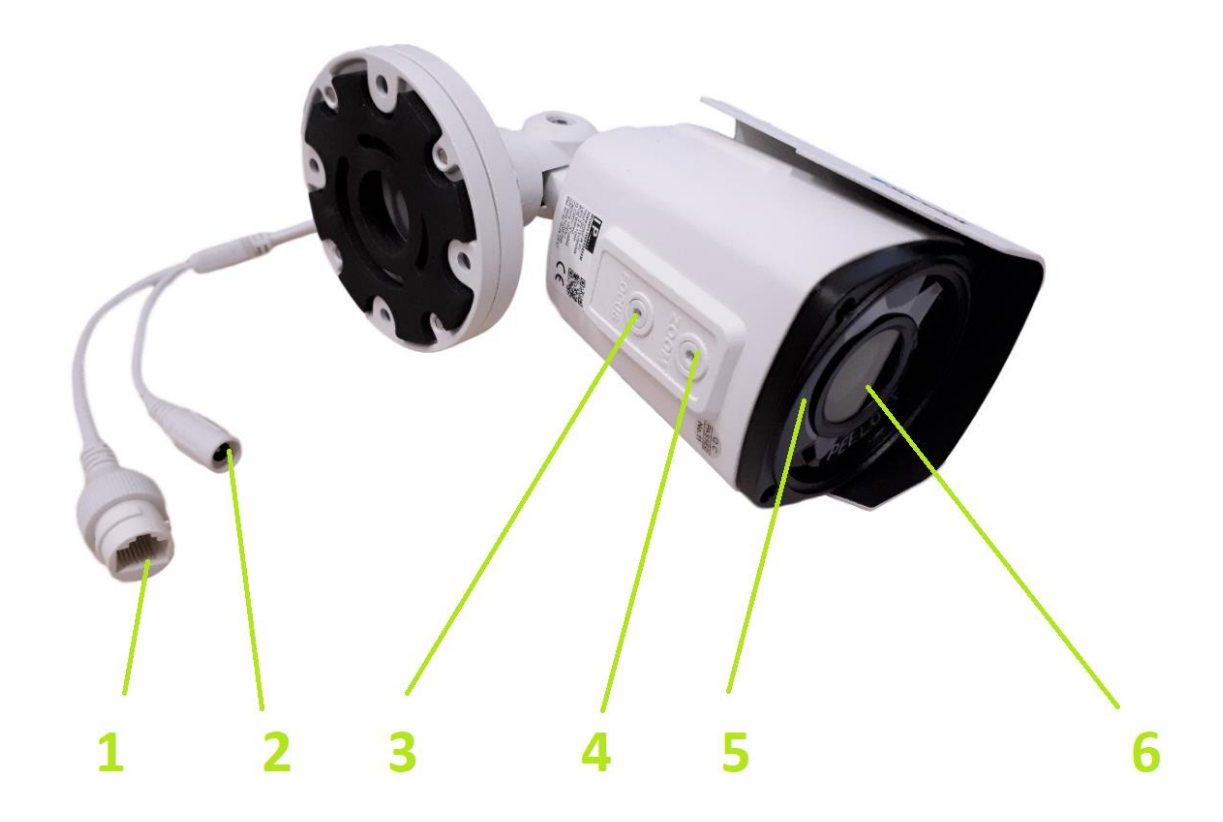

- 1 Konektor LAN
- 2 Napájecí konektor
- 3 Kolečko pro nastavení fokusu
- 4 Kolečko pro nastavení Zoomu
- 5 Čidlo pro IR přísvit
- 6 Čočka kamery

### 2. Zprovoznění zařízení

- Do kamery připojte napájecí a síťový kabel.
- Připevněte ji na zeď/strop dle potřeby.
- Kameru je nyní možné používat ovládat přiloženým softwarem do PC/telefonu nebo propojit s NVR nahrávacím zařízením.

# 3. Správa přes webové rozhraní a nastavení wifi

#### 1 – Kameru je nutné připojit do stejné internetové sítě jako PC.

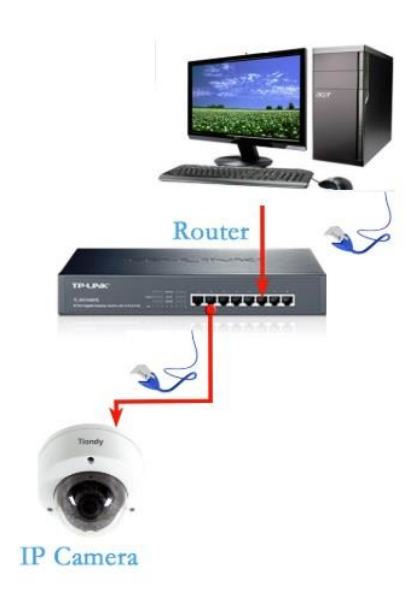

#### <u>2 – Do PC nainstalujte program IP search</u>

- Tento program slouží ke zjištění IP adresy připojené kamery
- Hledání aktivujete stiskem ikony "Search"
  Pokud máte připojených více kamer je nutné vybrat tu správnou podle kódu mac. Tento kód je umístěn na etiketě na spodní straně kamery.
- Poté kameru vyberte jedním stiskem, taky aby se Vám zbarvil řádek.
  Zatrhněte možnost DHCP enable, vyplňte user (admin), password (admin) a změnu uložte kliknutím na ikonu "modify".
- Dále klikněte dvojklikem na řádek vybrané kamery. Následně se Vám zobrazí odkaz webového rozhraní kamery (tuto stránku je nutné otevřít v prohlížeči explorer).

|           |                                        |             |                    |               |               |                     |             | ⊕ – ×           |
|-----------|----------------------------------------|-------------|--------------------|---------------|---------------|---------------------|-------------|-----------------|
| Q         |                                        | earch T     | ool                |               |               |                     |             |                 |
|           |                                        |             |                    |               | per ter       |                     |             |                 |
| Inde      | Model                                  | Device Name | Firmware Version   | IP address    | Subnet Mask   | MAC                 | Edit        | Upgrade         |
| 1         | NVR                                    | NVR         | NVR_HI3536_36_V7.1 | 192.168.2.150 | 255.255.255.0 | 00:00:1B:15:DF:AD   |             | 102 169 1 221   |
| 2         | IPCAMERA                               | IPC         | 3519V101_IMX226_W  | 192.168.2.111 | 255.255.255.0 | 00:00:1B:14:93:1D   | IP Address  | 192,100, 1,221  |
| 3         | IPCAMERA                               | IPC         | 3516CV300_IMX323_T | 192.168.2.116 | 255.255.255.0 | 00:00:1B:16:07:CE   | Subnet Mask | 255.255.255.0   |
| 4         | IPCAMERA                               | IPC         | 3516CV300_IMX323_T | 192.168.2.115 | 255.255.255.0 | 00:00:1B:16:07:9C   |             |                 |
| 5         | IPCAMERA                               | IPC         | FH8830_AR0330_FISH | 192.168.2.110 | 255.255.255.0 | 00:00:1B:16:5E:4D   | GateWay     | 192.168.1.1     |
| 6         | IPCAMERA                               | IPC         | FH8830_AR0330_FISH | 192 168 2 112 | 255.255.255.0 | 00:00:1B:16:5E:34   | 2010        | 103 169 1 1     |
| 🗆 7       | IPCAMERA                               | IPC         | 3516D_OV4689_W_WI  | 192.168.1.221 | 255.255.255.0 | 1 00:00:1B:1E:D4:69 | DNS         | 192.100.1.1     |
| 8         | IPCAMERA                               | IPC         | 3516D_OV4689_W_WI  | 192.168.2.114 | 255.255.255.0 | 08:EA:40:DE:64:F9   | HTTP Port   | 80              |
| 9         | ONVIF                                  | IPCAM       |                    | 192.168.2.13  | 255.255.255.0 |                     |             |                 |
| 10        | ONVIF                                  | IPCAM       |                    | 192.168.2.14  | 255.255.255.0 |                     | RTSP Port   | 554             |
|           |                                        |             |                    |               |               |                     |             |                 |
|           |                                        |             |                    |               |               |                     | Username    | admin           |
| <         |                                        |             |                    |               |               |                     | > Password  | Forget Password |
| Ver. 7.1. | /er. 7.1.17.5 🔲 Onvif MultimodeNetmask |             |                    |               |               | ALL                 |             | Modify          |

#### 3 - Přihlášení do webového rozhraní

- Před přihlášením je nutné stáhnout a nainstalovat plugin.

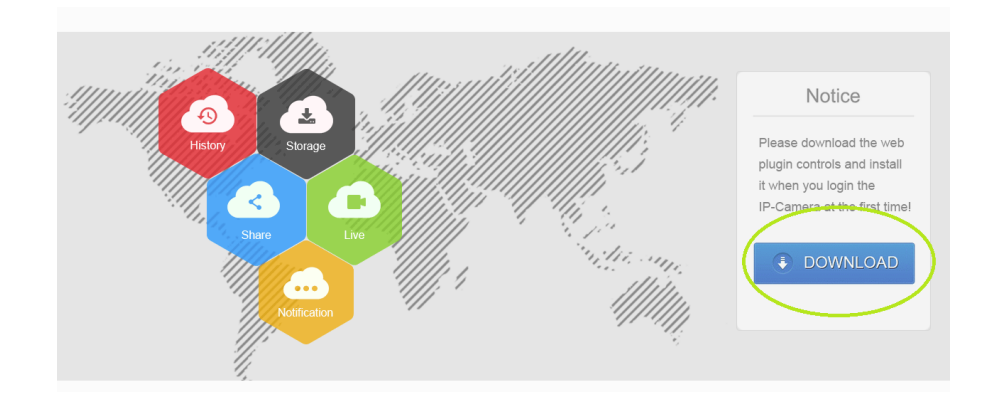

Po instalaci obnovte připojení a zobrazí se Vám již přihlašovací okno. Přihlašovací údaje : **User – admin Pass - admin** 

Poté klikněte na složku "configuration", "network", advance setup, wifi a vyberte Vaší síť a vložte heslo sítě (Key). Nastavení uložíte kliknutím na ikonku "Save".

|          | IP Camera           | Live View            | Play  | back              | Configuration | 1        |       |       |      |   |
|----------|---------------------|----------------------|-------|-------------------|---------------|----------|-------|-------|------|---|
| Ç.       | Local Configuration | DDNS                 | FTP   | SMTF              | P P2F         | þ        | Cloud | Other | Wifi | 4 |
| <b>=</b> | System              | Wifi                 |       |                   |               | Sc       | an    |       |      |   |
| $\odot$  | Network 2           | SSID                 |       | Encryption        | Signal S      | Strength |       |       |      |   |
|          | Basic Setup         | WAVLINK-Mesh 1       | Fouch | None              | 31            |          |       |       |      |   |
|          | Advance Setup 3     | WAVLINK-Mesh         |       | WPA-PSK           | 37            |          |       |       |      |   |
|          | Video               | Secutek_WiFi         |       | WPA-PSK           | 26            |          |       |       |      |   |
|          | Image               |                      | 5     |                   |               |          |       |       |      |   |
| ۲        | Events              |                      |       |                   |               |          |       |       |      |   |
|          |                     | Status               |       | Connection Failed |               |          |       |       |      |   |
|          |                     | SSID                 |       |                   |               |          |       |       |      |   |
|          |                     | Key                  |       |                   |               |          | 6     |       |      |   |
|          |                     | Encryption           |       | None              |               | ~        | 0     |       |      |   |
|          |                     | DHCP                 |       |                   |               |          |       |       |      |   |
|          |                     | IP Address           |       |                   |               |          |       |       |      |   |
|          |                     | Netmask              |       |                   |               |          |       |       |      |   |
|          |                     | Default Gateway      |       |                   |               |          |       |       |      |   |
|          |                     | Preferred DNS Server |       |                   |               |          |       |       |      |   |
|          |                     | Save                 | 7     |                   |               |          |       |       |      |   |

# 4. Stažení aplikace BitVision

#### Instalace a registrace

- a) Stáhněte si a nainstalujte na svůj mobilní telefon aplikaci "BitVision" následujícím způsobem:
  - 1) Pomocí Google App Store nebo App Store,
  - 2) Naskenujte následující kódy QR.

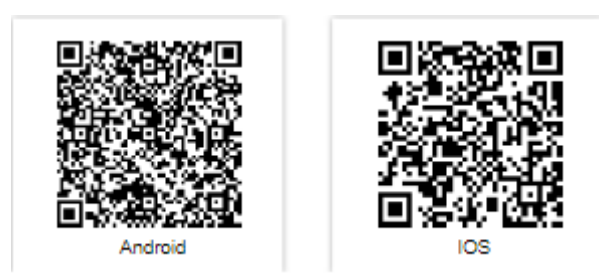

- b) Přidejte zařízení:
  - 1) Ujistěte se, že je NVR připojeno k internetu, P2P je zapnuté a je online.
  - 2) Nastavte telefonní síť, připojte telefon k bezdrátové síti.
  - 3) Přihlaste se do mobilního klienta a vyberte "správa zařízení" kliknutím na ikonu v pravém horním rohu. Dále klikněte na tlačítko "+" ve spodní části rozhraní, zvolte možnost "Přidat zařízení".

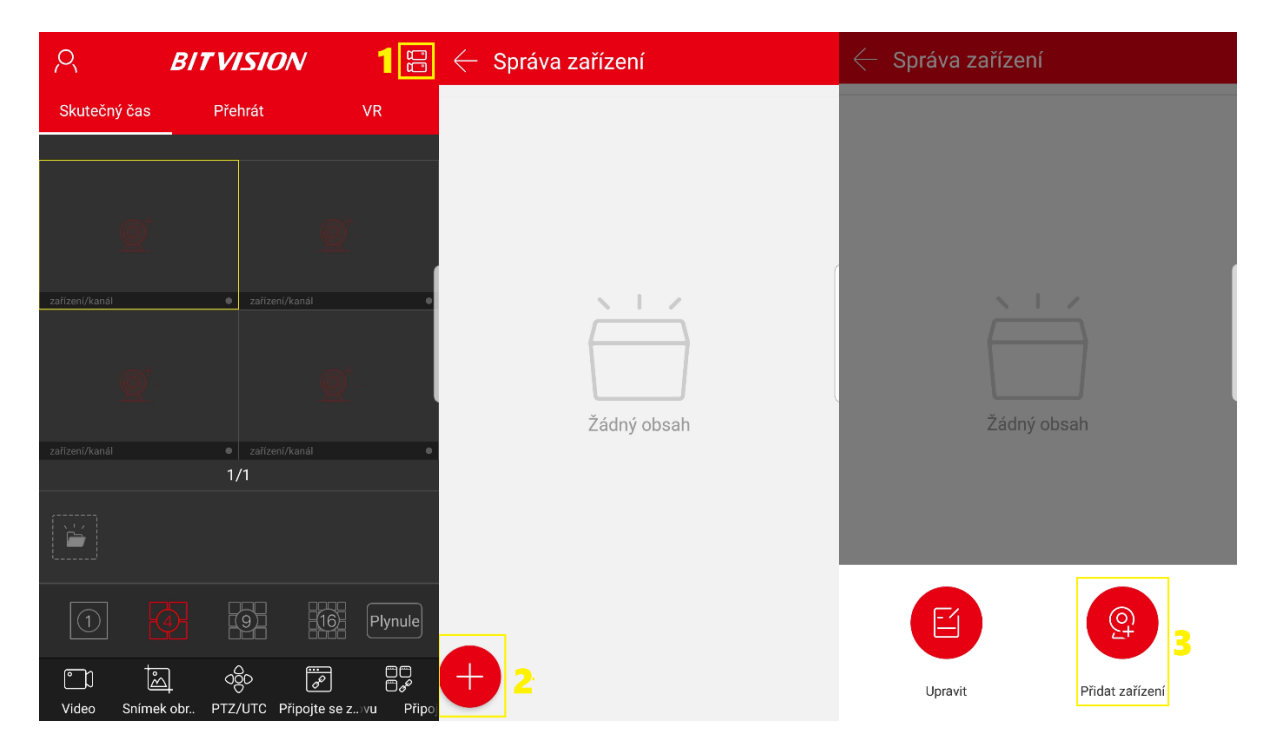

Vyberte vyhledávání "**IP/DDNS/SN**" Přejděte na záložku "**SN**" a naskenujte QR kód umístěný na spodní straně zařízení, vyplňte název a přihlašovací údaje a potvrďte (účet: admin, heslo: admin). Zařízení bude přidáno do aplikace.

| $\leftarrow$ Správa zařízení | $\leftarrow$ Přidat IP/DDNS | $\leftarrow$ Správa zařízení |  |  |
|------------------------------|-----------------------------|------------------------------|--|--|
|                              | IPC/FISH SN X/N/HVR         | ✓ Místní zařízení 1/1        |  |  |
|                              | s/N 6 🔒                     | test :                       |  |  |
|                              | Jméno zařízení 🛛 7          | 纪 CH1                        |  |  |
| <u>x 1 z</u>                 | Účet <mark>8</mark>         | CH2                          |  |  |
|                              | Heslo 9                     | «С CH3                       |  |  |
| Žádný obsah                  |                             | न्द्र CH4                    |  |  |
|                              | Uložit <b>10</b>            | न्दू CH5                     |  |  |
|                              |                             | €4 CH6                       |  |  |
| Přidat zařízení              |                             | ଟ୍ୟ CH7                      |  |  |
| (🕐) LAN vyhledvání           |                             | € CH8                        |  |  |
| - ip/ddns/sn 4               |                             | + сня                        |  |  |

# Živý přenos

a) V okně náhledu klikněte na "+"

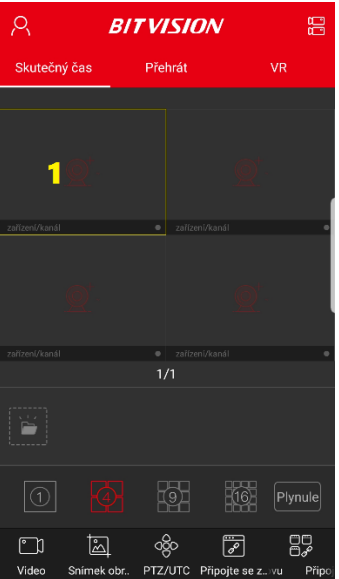

 b) Vyberte kanál náhledu zařízení v seznamu zařízení a poté klikněte na tlačítko "Hotovo"

| $\leftarrow$ | Správa zařízení 💦 🔒 🖡 | lotovo |
|--------------|-----------------------|--------|
| $\sim$ I     | Aístní zařízení 1/    | ′1     |
| -            | test<br>NVR_9         |        |
|              | ଟ୍ସ CH1               |        |
|              | ଟ୍ସ CH2               |        |
|              | 🗠 СНЗ                 |        |
|              | ଟ୍କ CH4 2             |        |
|              | ିଙ୍କ CH5              |        |
|              | ペ CH6                 |        |
|              | ିଙ୍କ CH7              |        |
|              | 🗠 СН8                 |        |
|              | 🗠 СН9                 |        |
|              |                       |        |

c) Nyní máte náhled videa v reálném čase.

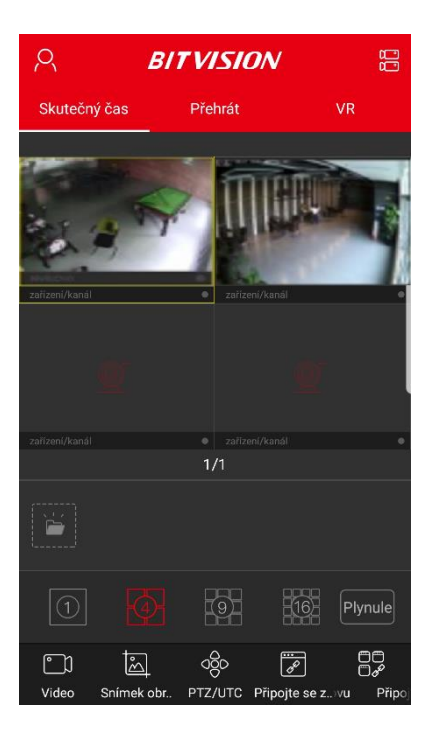

#### Zpětné přehrání

a) Z panelu nástrojů aplikace vyberte možnost "**Přehrát**", potom přejdete na rozhraní přehrávání videa. V okně náhledu klikněte na "+"

| 2         |            | BITVI   | <i>ISI0</i> | $\sim$     | ŧ         | 99                        |
|-----------|------------|---------|-------------|------------|-----------|---------------------------|
| Skutečný  | čas        | Pře     | hrát        | 1          | VR        |                           |
|           |            |         |             |            |           |                           |
|           |            |         |             |            |           |                           |
|           | <b>2</b> 2 |         |             |            |           |                           |
|           |            |         |             |            |           |                           |
| (         |            |         |             |            |           |                           |
|           |            |         |             |            |           |                           |
|           |            |         |             |            |           | ٠                         |
|           |            | 1,      | /3          |            |           |                           |
| Ĕ         |            |         |             |            |           |                           |
|           |            |         |             |            |           |                           |
|           |            | 00 12:  |             |            |           | 06:<br> <br>              |
| <b></b> ) | ŝ          | 1.      | .0          | ø          |           | ) <b>()</b><br>) <i>6</i> |
| Video     | Snímek     | obr Mul | tiple F     | Připojte s | e zPřipoj | te se z                   |

 b) Vyberte kanál přehrávání zařízení ze seznamu zařízení a poté klikněte na tlačítko "Hotovo"

| ← s  | práva zařízení | 4 Ho | tovo |
|------|----------------|------|------|
| ∨ Mí | stní zařízení  | 1/1  |      |
| te   | est<br>VR_9    |      |      |
| 6    | 국 CH1          |      |      |
| 6    | 국 CH2          |      |      |
| 6    | 국 CH3          |      |      |
| б    | 국 CH4          | 3    |      |
| 6    | 국 CH5          |      |      |
| 6    | 국 CH6          |      |      |
| 6    | 국 CH7          |      |      |
| 6    | 국 CH8          |      |      |
| 6    | 국 CH9          |      |      |

 c) Označte okno náhledu, pomocí tlačítka kalendáře (pravý horní roh) vyberte datum záznamu pro zpětné přehrávání a přehrajte požadovaný záznam.
 Posouváním v časové ose lze přehrávat požadovaný čas záznamu.

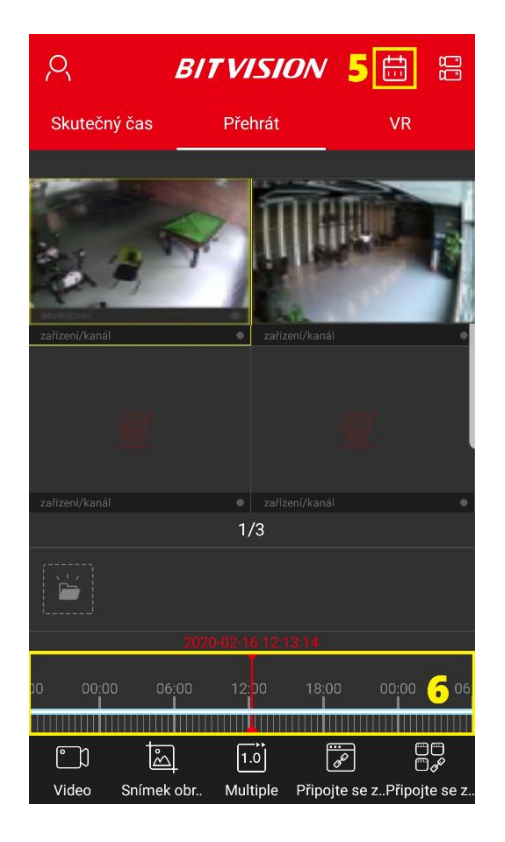

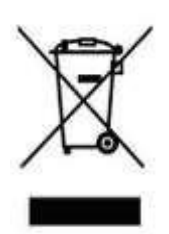

# 5. Závěrečná ustanovení

Ovládání přístroje se může v závislosti na jednotlivých sériích drobně lišit.

Přístroj používejte v souladu s platnými právními předpisy. Dodavatel nenese žádnou odpovědnost za použití přístroje v rozporu s těmito předpisy.

Návod je majetkem společnosti SHX Trading s.r.o. Veškeré kopírování, či jiné používání musí být se souhlasem této společnosti.